# **PREMIUMS / PAYROLL REPORTING**

Jeff Little Regional Business Consultant Ohio Bureau of Workers' Compensation (614) 752-5917 <u>Jeffrey.L.1@bwc.ohio.gov</u>

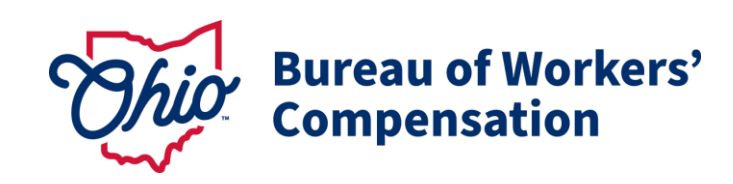

#### TOPICS

- OHID Online Access
- Estimated Annual Payroll / Premium Installment Schedule
- Annual True-Up
- Payroll Reporting Guidelines
- Elective Coverage for Ministers / Volunteer Coverage
- Role of BWC Employer Service Specialist
- Website Resources

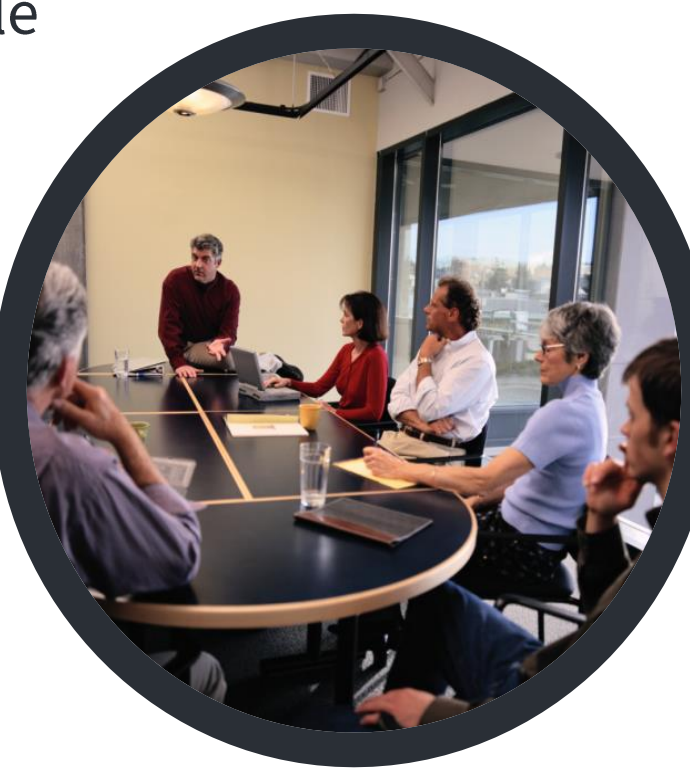

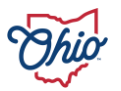

#### **OHID TRANSITION**

#### OHID is REQUIRED to access online BWC account information

- Unique login for accessing state agency websites
- Access your BWC accounts
- OHID has replaced BWC e-accounts
- Provide additional security
- 5 Million citizens have already created their OHID accounts

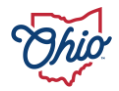

#### **OHID TRANSITION**

- Associate your OHID to your BWC policy number
- Merge old BWC e-account with OHID
- Creating an online e-account for the first time
- Primary User vs Secondary Users

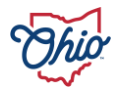

### **OHID - BWC ONLINE ACCESS**

- 1. CREATE OHID <u>https://ohid.ohio.gov</u> & complete 2-step verification
- 2. LOG IN to <u>www.bwc.ohio.gov</u> with OHID

|    | EXISTING e-account                   | NEW e-account                     |
|----|--------------------------------------|-----------------------------------|
| 3. | Click Merge Accounts                 | Click + Add New Association       |
| 4. | Enter existing e-account credentials | Select Association Type: Employer |
| 5. | Click Merge account                  | Enter Policy Number and FEIN      |
| 6. | Click Confirm                        | Click Confirm new association     |

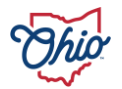

### **OHID** SETTING UP 2-STEP VERIFICATION

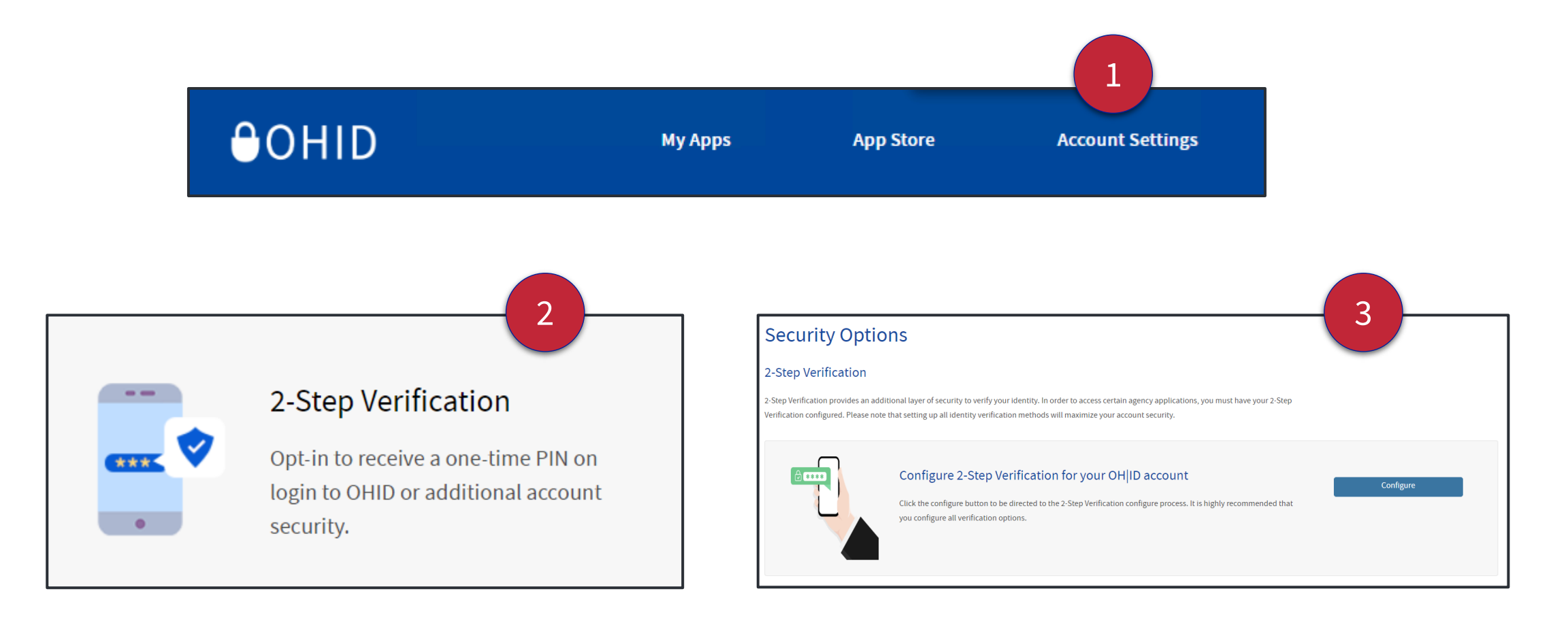

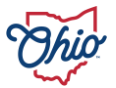

#### ADDING NEW SECONDARY USER (S) OR CO-PRIMARY

- Secondary user
  - Create OHID & complete the 2-Step Verification or MFA (Multi Factor Authentication)
  - Log into BWC website using OHID at least once
  - Share either OHID Username or Email Address with primary user
- Primary user
  - Log into BWC website using OHID and Select "Manage associated accounts"
  - Select "Add new association"
  - Enter OHID Username or Email Address of secondary user and select "Add association"
  - Primary user can elect to designate any active users as co-primary

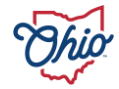

#### **ESTIMATED ANNUAL PAYROLL / INSTALLMENT SCHEDULE**

- Estimated Annual Premium Letter mailed late April for private employers
- 2025 premium based on estimated payroll from last true-up (2023 policy year)
- Option to modify / update payroll through end of March every year
- Installment Schedule
  - Annual, semi-annual, quarterly, bi-monthly or monthly
  - 2% Early Payment Discount (credit) If paid in full by July 1<sup>st</sup>

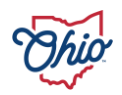

#### **ANNUAL TRUE-UP**

- Annual requirement
- Reconciling estimated payroll / premium with actual numbers
- Next true-up period 7/1/2024 6/30/2025
- Reporting the true-up payroll & paying premium owed
  - Online via the My Policy Page / click on "Payroll True-Up Reports"
  - Contact assigned BWC Account Rep
  - BWC Customer Service 1-800-644-6292

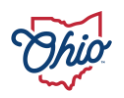

#### **ANNUAL TRUE-UP**

- Upcoming true-up period 7/1/2024 6/30/2025
- Begin reporting July 1, 2025
- Deadline to complete August 30, 2025
- Failure to complete by August 30, 2025
  - Removal from BWC programs
  - Estimated billing

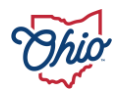

### **ONE-TIME FORGIVENESS**

• Used for lapse in coverage

No good cause\* / 59 days or less

• Used for Late True-Up

No good cause\*

Reported and Paid within 59 days after deadline

- \*Retroactive Coverage and Penalty Abatement
  - Good cause\*

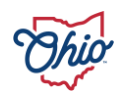

### PAYROLL REPORTING GUIDELINES

- Generally, follow Medicare wage reporting guidelines
- Differences between Medicare and BWC
  - Construction Industry
  - Corporate officer wages
  - Life insurance premiums over \$50,000 **not** reportable to BWC
  - Payments by sole proprietors and partnerships to family members are reportable to BWC

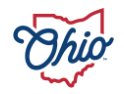

### **REPORTABLE PAYROLL**

- Gross hourly wages & gross salaries less deductions for Section 125 cafeteria plan benefits
- Employee pretax 401(k) or IRA contribution deductions in cafeteria plan
- Holiday, overtime, vacation pay
- Casual & spot labor
- Reasonable value of board, lodging, house, or room rent unless provided for the convenience of the employer, located on the employer's premises, and is a condition of employment
- bwc.ohio.gov Search "Reportable Payroll" for complete listing

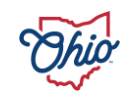

• Sole proprietors & Partnerships (including those acting as LLC's), family farm corporate officers, individual incorporated as a corporation (sole-owner Corp or ICORP), and **Ordained or associate ministers**.

If injured, personal medical insurance may not cover

- Corporate owners must be covered, minimum and maximum weekly payroll apply
- Individuals performing non-emergency volunteer services for private employers, including for non-profit organizations such as churches, are not covered under the workers' compensation policy of that organization

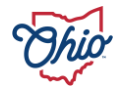

• Ministers on the church's formal payroll - wages and allowances should not be reported. In this instance – ministers have no coverage.

• Coverage for ministers can be elected by the church or the ministers themselves.

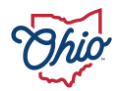

- Church electing coverage: The church can voluntarily elect to cover its minister(s) by completing and **submitting the U-3S form**. All wages for the ministers including gross pay, parsonage, living allowances, and other qualifying expenses must be reported. There is no minimum or maximum reportable amount for this coverage.
- Minister electing coverage: If a church does not cover its ministers, the minsters may establish their own coverage as sole proprietors using the <u>Application for Ohio</u> <u>Workers' Compensation Coverage (U-3)</u>. Payroll reporting guidelines are the same as for sole proprietors and subject to the minimum or maximum reportable amounts.

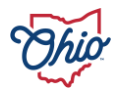

 If a minister is also a corporate officer of a church, the minimum/maximum reporting requirements apply only if they do not perform pastoral duties. If they perform pastoral duties, the reporting requirements for a minister apply and there is no minimum/maximum limit on reporting the payroll.

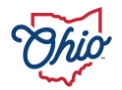

#### MAXIMUM / MINIMUM PAYROLL

| Date                            | Minimum reportable<br>wages per person<br>per week | Minimum reportable<br>wages per person<br>per reporting year | Maximum<br>reportable wages<br>per person per week | Maximum<br>reportable wages<br>per person per<br>reporting year |
|---------------------------------|----------------------------------------------------|--------------------------------------------------------------|----------------------------------------------------|-----------------------------------------------------------------|
| July 1, 2024 - June<br>30, 2025 | \$598                                              | \$31,096                                                     | \$1,793                                            | \$93,236                                                        |
| July 1, 2023 - June<br>30, 2024 | \$575                                              | \$29,900                                                     | \$1,724                                            | \$89,648                                                        |
| July 1, 2022 - June<br>30, 2023 | \$543                                              | \$28,236                                                     | \$1,628                                            | \$84,656                                                        |
| July 1, 2021 - June<br>30, 2022 | \$510                                              | \$26,520                                                     | \$1,529                                            | \$79,508                                                        |

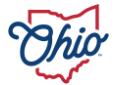

#### **BWC EMPLOYER SERVICES SPECIALIST**

- Primary contact for state fund policy
  - Elective coverage & forms
  - Update estimated annual payroll & installment schedule
  - Claim impact and cost-containment strategies
  - Program review & assistance
  - Account management and payments over-the-phone
  - OHID assistance

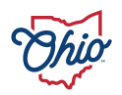

#### **BWC EMPLOYER SERVICES SPECIALIST**

| R PROVIDER MCO<br>MENU • MENU •                            | Representative<br>MENU -                                                                                                    | HELP                                                                                                    | SEARCH                                                                                                    | ACCOUN                                                                                                    |
|------------------------------------------------------------|----------------------------------------------------------------------------------------------------|----------------------------------------------------------------------------------------------------|----------------------------------------------------------------------------------------------------|----------------------------------------------------------------------------------------------------|
|                                                            |                                                                                                    |                                                                                                    |                                                                                                    |                                                                                                    |
| Account bal                                                | ance                                                                                                    |                                                                                                    |                                                                                                    |                                                                                                    |
| fate *Total balance \$0                                    | 0.00                                                                                                    |                                                                                                    | Make pays                                                                                                    | voice                                                                                                    |
| *BWC + AG + Appe<br>Note: Total balan<br>transactions occu | aled = Total<br>ce may differ from the ar<br>urring since the invoice d                                                                                                    | nount on your l<br>ate.                                                                                                    | ast invoice du                                                                                                    | e to                                                                                                    |
| Coverage st                                                | atus                                                                                                    |                                                                                                    |                                                                                                    |                                                                                                    |
| Active                                                     |                                                                                                    | - Conv                                                                                                    | Reprint certif                                                                                                    | icate                                                                                                    |
|                                                            |                                                                                                    | Cant                                                                                                    | cer policy cove                                                                                                    | rage                                                                                                    |
| Payroll true                                               | e-up reports                                                                                                    |                                                                                                    |                                                                                                    |                                                                                                    |
| se of Allows you to rec<br>which may result                | oncile your estimated pa<br>in either an additional p                                                                                                    | yroll with your a remium billing                                                                                                    | actual payroll<br>or a premium                                                                                                    | ,<br>credit                                                                                                    |
|                                                            | Image: PROVIDER MCO MCO   MENU - MENU - MENU -   Jate *Total balance SC   Sate *Total balance SC   MENU *BWC + AG + Appen Note: Total balan transactions occu   Menus Coverage st   Active Active   Payroll true Allows you to recowhich may result | Image: Representative MENU + MENU + MENU + MENU + MENU + MENU + MENU + MENU + MENU + MENU +   date • Total balance • Total balance \$0.00   ments • BWC + AG + Appealed = Total Note: Total balance may differ from the art transactions occurring since the invoice d   Coverage status Active   Payroll true-up reports Allows you to reconcile your estimated pay which may result in either an additional point of the art transaction and the art transaction art transaction and the art transaction art transaction art transacti art transaction art transacti art transacti a | Image: Rest of the second second s | Image: Reverse of the second second secon |

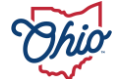

### **UNIQUE SAVINGS OPPORTUNITIES**

- Substance Use Recovery & Workplace Safety Program
  - Annual reimbursement for Drug Testing (\$1,500), Training (\$5,000), and Policy Development / Legal Review (\$2,000)
  - "Last chance agreement" in policy required for drug testing
  - Better You, Better Ohio BWC's Free Health & Wellness Program
    - Up to \$225 gift cards annually
    - Completion of Health Risk Assessment, Biometric Screening, Other Incentives
    - 250 or less Ohio employees, no current program, industry requirement

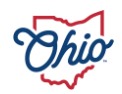

#### **WEBSITE RESOURCES**

- Home page bwc.ohio.gov
- Reportable payroll minimum / maximum for elective coverage
- Program descriptions search "incentive programs"
- Safety services
- **"My Policy"** page account balance, premium installment schedule, important dates, payroll true-up, claims history, electronic notifications

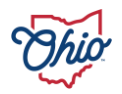

## **QUESTIONS?**

Jeff Little Regional Business Consultant Ohio Bureau of Workers' Compensation (614) 752-5917 Jeffrey.L.1@bwc.ohio.gov

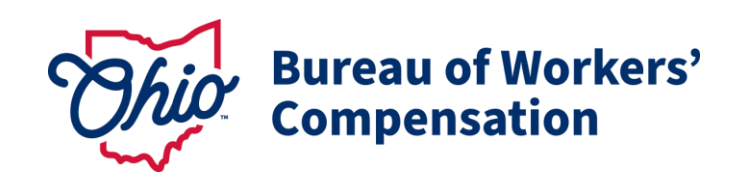